## How to View a Pop-up Document (formerly known as Hyperlink):

Most documents will automatically open when you click on the blue "links". In the example below, Click on the Consolidation polygon on the map. The pop-up will give a brief description of the GIS data. Click on "More info" to open the scanned Consolidation map.

Note at the top of the box it indicates (1 of 5). To view other items that have been selected, click on the triangle.

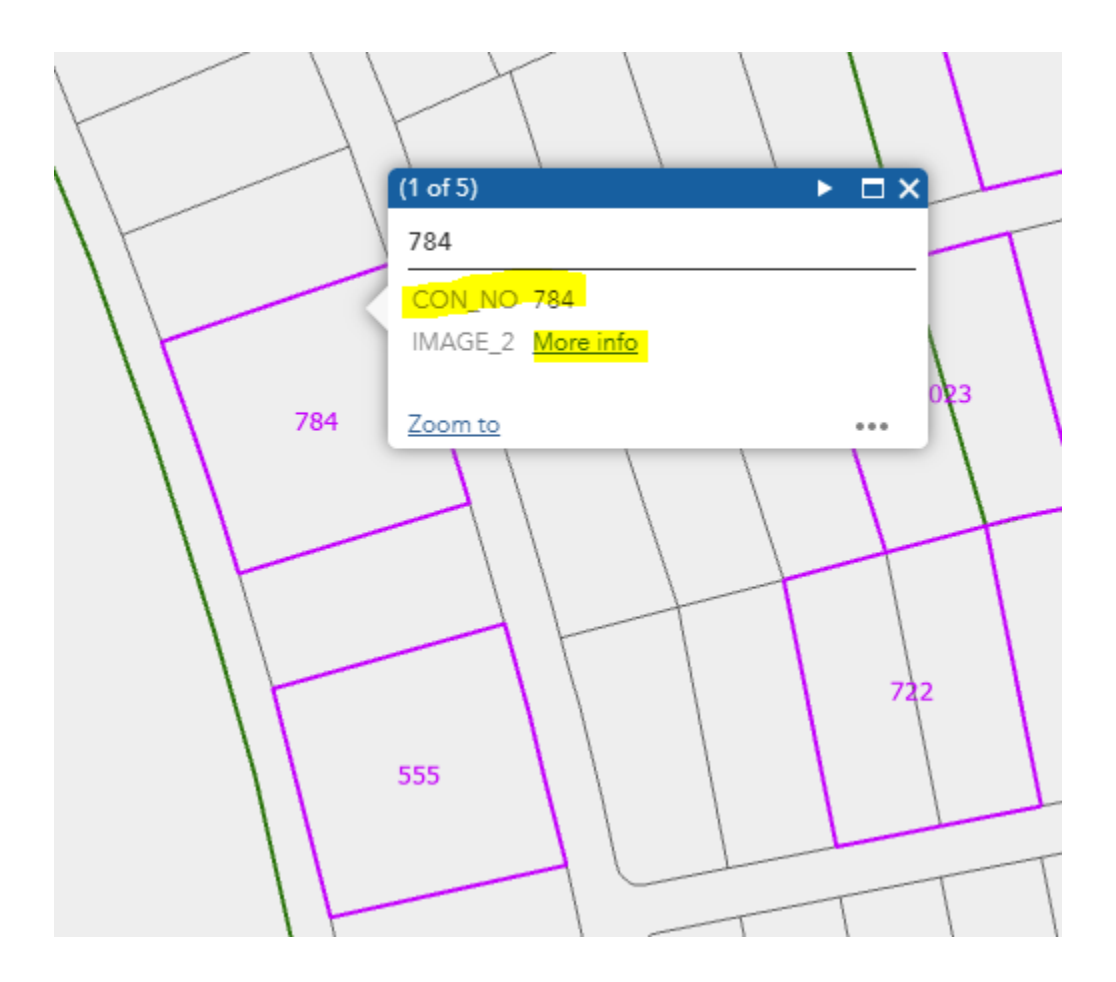

After clicking of the "More info" link, at the bottom left of your screen you will see this:

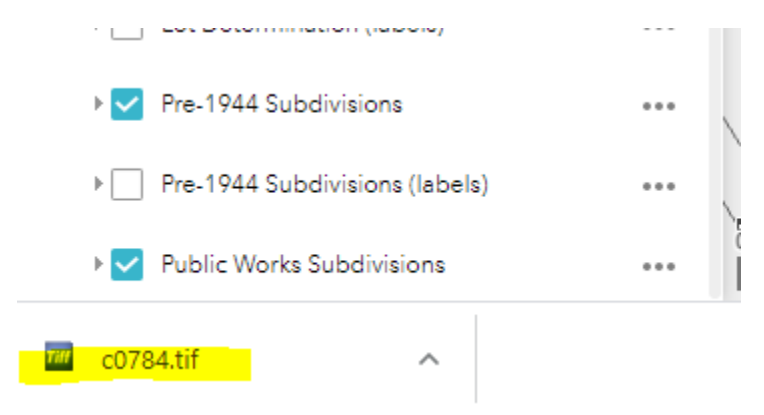

Click on the Tiff image and the Consolidation map should open in a separate window. Please note that these files are stored in your Downloads folder on your computer. You may want to move them to a permanent location or delete them. Some document links will open automatically and may not be saved to your computer.